Setting up solution for Authentication and Authorization in ASP.Net Core 2.2 This document gives a step by step approach to set up the solution for implementing Authentication and Authorization in ASP.Net Core 2.2

1. Creating solution with single user authentication.

| New Project                                                                                                    |          |          |  |       |  |                                                                                                    | ?                                                   | $\times$ |
|----------------------------------------------------------------------------------------------------|----------|----------|--|-------|--|----------------------------------------------------------------------------------------------------|-----------------------------------------------------|----------|
| ▶ Recent                                                                                                    |          | Sort by: |  | - # 📰 |  |                                                                                                    |                                                     |          |
|                                                                                                    |          | Ð        |  |       |  | Type: Visual C#                                                                                                    |                                                     |          |
| <ul> <li>Visual C#         Get Started         Windows Universal         Windows Desktop         <ul> <li>Web                 Previous Versions</li> <li>Office/SharePoint</li></ul></li></ul> |          | <b></b>  |  |       |  | Project templates for creatin<br>Core applications for Windc<br>macOS using .NET Core or .<br>Framework. Create Razor Pa<br>Web API, and Single Page (S<br>Applications. | ng ASP.NE<br>wws, Linux<br>NET<br>gges, MVC<br>SPA) |          |
|                                                                                                    | AuthFull |          |  |       |  |                                                                                                    |                                                     |          |
|                                                                                                    |          |          |  |       |  |                                                                                                    |                                                     |          |
|                                                                                                    |          |          |  |       |  | <ul> <li>Create directory for solution</li> </ul>                                                                                                    |                                                     |          |
|                                                                                                    |          |          |  |       |  |                                                                                                    |                                                     |          |
|                                                                                                    |          |          |  |       |  |                                                                                                    |                                                     |          |

Click ok and you will get the following window. Click on change authentication and press OK on the following window.

| New ASP.NET Core Web Application - AuthFull |                                                     |                       |                                                   | ? ×                               |                                                                                                    |
|---------------------------------------------|-----------------------------------------------------|-----------------------|---------------------------------------------------|-----------------------------------|----------------------------------------------------------------------------------------------------|
| .NET Core                                   | ~ A                                                 | SP.NET Core 2.2       | × Learn m                                         | <u>iore</u>                       |                                                                                                    |
| Empty                                       | <b>PI</b>                                           | Web<br>Application    | Web<br>Application<br>(Model-View-<br>Controller) | Razor Class<br>Library            | A project template for creating an ASP.NET Core<br>application with example ASP.NET Core MVC Views<br>and Controllers. This template can also be used for<br>RESTful HTTP services.<br>Learn more |
|                                             |                                                     | ¢\$                   |                                                   |                                   |                                                                                                    |
| Angular                                     | React.js                                            | React.js and<br>Redux |                                                   |                                   |                                                                                                    |
|                                             |                                                     |                       |                                                   |                                   | Author: Microsoft<br>Source: SDK 2.2.102                                                                                                    |
| Get additional project templates            |                                                     |                       |                                                   | Authentication: No Authentication |                                                                                                    |
| Enable Dock                                 | Enable Docker Support (Requires Docker for Windows) |                       |                                                   | Change Authentication             |                                                                                                    |
| OS: Win                                     | dows                                                | v                     |                                                   |                                   |                                                                                                    |
| ✓ Configure for                             | or HTTPS                                            |                       |                                                   |                                   |                                                                                                    |
|                                             |                                                     |                       |                                                   |                                   | OK Cancel                                                                                                    |

| New   | ASP.NET Core Web Application - AuthFull                                                                                                  | 2.2 × Learn r       | nore                                   |                                                                           |                                                                    | ?                                 | × |     |
|-------|----------------------------------------------------------------------------------------------------|---------------------|----------------------------------------|---------------------------------------------------------------------------|--------------------------------------------------------------------|-----------------------------------|---|-----|
|       |                                                                                                    |                     | ∎<br>⊕                                 | A project template fo<br>application with exam<br>and Controllers. This t | r creating an ASP.NI<br>ple ASP.NET Core N<br>template can also be | T Core<br>IVC Views<br>e used for | 5 |     |
|       | Change Authentication                                                                                                    |                     |                                        |                                                                           |                                                                    | $\times$                          |   |     |
| 1<br> | <ul> <li>No Authentication</li> <li>Individual User Accounts</li> <li>Work or School Accounts</li> <li>Windows Authentication</li> </ul> | Store user ac       | counts in-app<br>ion to create a proje | v L                                                                       | <u>earn more</u><br>er accounts store.                             |                                   |   |     |
|       | Learn more about third-party open se                                                                                                    | ource authenticatio | on options                             |                                                                           | OK Car                                                             | icel                              |   | . × |
|       | OS: Windows                                                                                                    | $\sim$              |                                        |                                                                           |                                                                    |                                   |   |     |
| ☑     | Configure for HTTPS                                                                                                    |                     |                                        |                                                                           |                                                                    |                                   |   |     |
|       |                                                                                                    |                     |                                        |                                                                           | ОК                                                                 | Cancel                            |   |     |

Select Individual User Authentication and press OK.

## 2. Registering Identity service in startup.cs

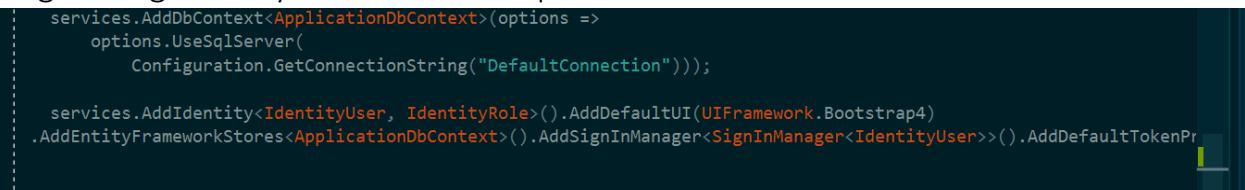

Add services.AddIdentity() in startup.cs. Important thing to note here is IdentityUser and IdentityRole. Please note we are directly using the IdentityUser classes of the Identity Framework in ASP.Net Core . We can make our own classes (AppUser and AppRole inheriting from IdentityUser and IdentityRole respectively ) and use it in place of IdentityUser and IdentityRole.

Remove services.AddDefaultIdentity.

3. Once done with the above step, we will proceed to Scaffolding of the Account related stuff.

Right click on project->click Add-> Add new Scaffold Item we will get the following window

| Add Scaffold             |                                                               | ×                                                                         |
|--------------------------|---------------------------------------------------------------|---------------------------------------------------------------------------|
| ⊿ Installed              |                                                               |                                                                           |
| ✓ Common<br>API<br>▷ MVC | Identity                                                      | Identity<br>by Microsoft<br>v1.0.0.0                                      |
| Razor Pages<br>Identity  |                                                               | Adds code required for using ASP.NET Core<br>Identity in the application. |
| Layout                   |                                                               | Id: IdentityScaffolder                                                    |
|                          |                                                               |                                                                           |
|                          |                                                               |                                                                           |
|                          |                                                               |                                                                           |
|                          |                                                               |                                                                           |
|                          |                                                               |                                                                           |
|                          |                                                               |                                                                           |
|                          |                                                               |                                                                           |
|                          |                                                               |                                                                           |
|                          |                                                               |                                                                           |
|                          | Click here to go online and find more scaffolding extensions. |                                                                           |
|                          |                                                               |                                                                           |
|                          |                                                               | Add Cancel                                                                |

Select Identity and press Add.

| Add Identity              |                                                         | ×              |
|---------------------------|---------------------------------------------------------|----------------|
| Select an existing layout | bage, or specify a new one:                             |                |
| /Areas/Identity/Pages     | /Account/Manage/_Layout.cshtml                          |                |
| L (Leave empty if it is s | et in a Razor _viewstart file)                          |                |
| Override all files        |                                                         |                |
| Choose files to override  |                                                         |                |
| s Account\AccessDeni      | ed 📃 Account\ConfirmEmail 📃 Account\Externa             | ILogin         |
| Account\ForgotPass        | vord 🛛 🗌 Account\ForgotPasswordConf 📃 Account\Lockou    | ıt             |
| Account\Login             | Account\LoginWith2fa Account\LoginW                     | /ithRecoveryCc |
| Account\Logout            | 🔲 Account\Manage\Layout 🛛 Account\Manag                 | e∖ManageNav    |
| Account\Manage\Sta        | ıtusMessa 🔲 Account\Manage\ChangePassı 🔲 Account\Manag  | e\DeletePersoı |
| Account\Manage\Di         | ;able2fa 🛛 Account\Manage\DownloadPe 🗌 Account\Manag    | e\EnableAuthe  |
| C Account\Manage\Ex       | ernalLogii 🔲 Account\Manage\GenerateRec 📃 Account\Manag | e∖Index        |
| n Account\Manage\Pe       | rsonalDat; 🔲 Account\Manage\ResetAuthen 📃 Account\Manag | e\SetPassworc  |
| Account\Manage\Tw         | oFactorAl 🗹 Account\Register 🛛 🗌 Account\ResetPa        | assword        |
| Account\ResetPassw        | ordConfiri                                              |                |
| Data context class:       | applicationDbContext (AuthFull.Data)                    | ~ <b>+</b>     |
| DI [                      | Use SQLite instead of SQL Server                        |                |
| User class:               |                                                         |                |
|                           |                                                         |                |
|                           | Add                                                     | Cancel         |

In this example I am setting up only Login, Logout and Register views, hence I have selected just these three. You are free to override as many view as you want. Important thing to note here is to select your own DbContext Class (ApplicationDbContext in this case).

Press Add after selecting the Data context class.

Note the change in Area->Identity->Pages folder in the solution explorer

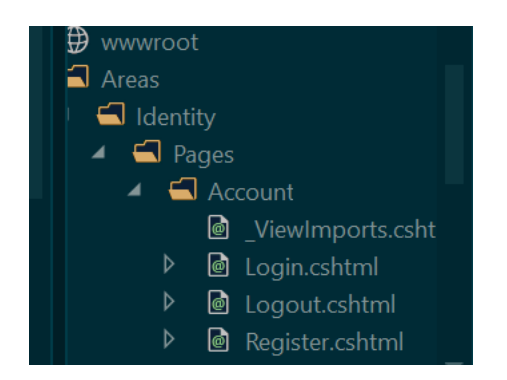

A new Account folder is created with login, logout and register view. We do not need an account controller now. Just expand these files individually to see the .cshtml.cs files which has necessary methods and ViewModel.

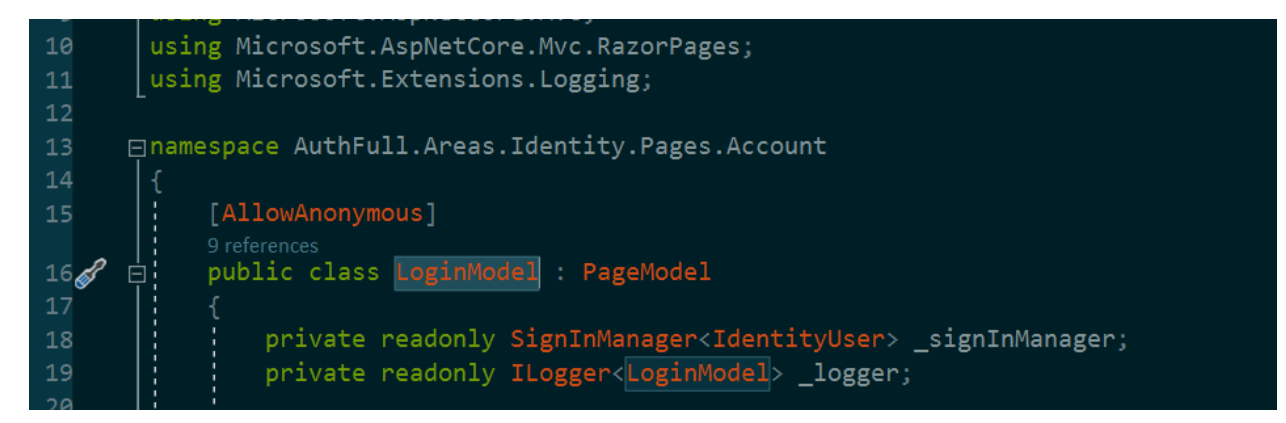

The above screenshot is of the page login.cshtml.cs. Please note the line 18. Use IdentityUser if you have not created any custom ApplicationUser class inheriting from IdentityUser. Otheriwse leave everything as it is.

These steps along with the default settings in startup.cs sets up the Authentication part of the demo.

## Adding Roles.

Please note the seed.cs class in Data folder. It contains CreateRoles method. The CreateRoles method is called from Program.cs. Please note the Addition of roles viz. Admin and User. Another thing is addition of the Admin. The Admin is added by fetching the detail from appsettings.json.

Once the program is executed and assuming that a brand new Migration is added and update-database is executed already, the solution is set up with Authentication and roles are added. An admin is also created by now.

Addition of "User" is done through the register page.

Now lets move to Areas->Identity->Pages->Account->Register.cshtml->Register.cshtml.cs and notice the following method.

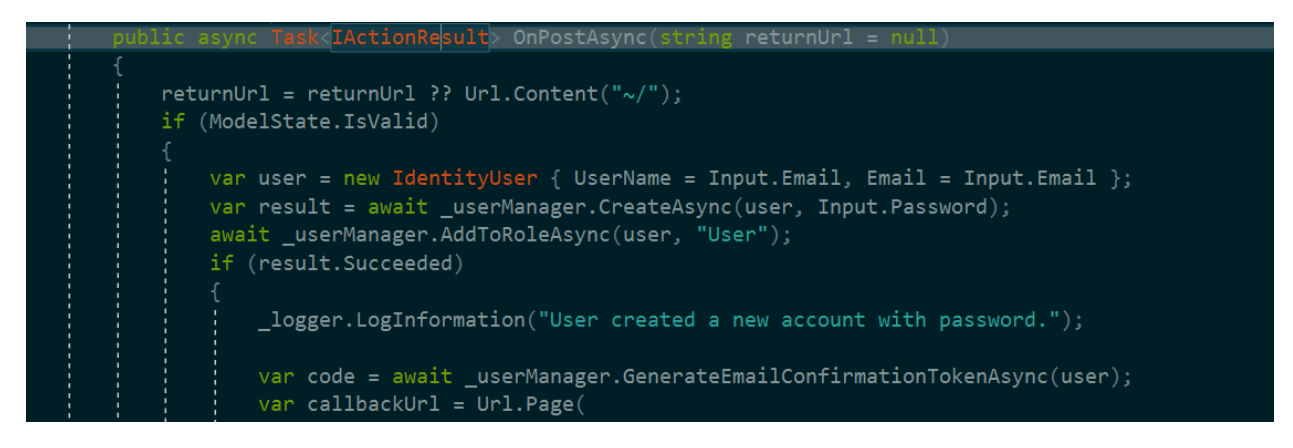

\_userManager.AddToRoleAsync(user,"User") adds the role "User" for the newly created user in the preceding line. This is done to provide the "User" status to the newly added user through the register page.

## Authorization

Authorization is done using Authorize attribute. The demo app AuthFull contains the HomeController and Courses class just like the CoursesApp demo. Usage of [Authorize] attribute is evident and used over controller methods in HomeController.cs (Not for All the methods ).

## Implemeting Authorization in razor pages

There are situations where some functionalities should only be provided to a person with specific role (Create, Update, Delete etc functionalities to Admin only in our example). This can be achieved by showing certain controls to logged in user with a specific role. This can be done by adding a check as shown in following snapshot.

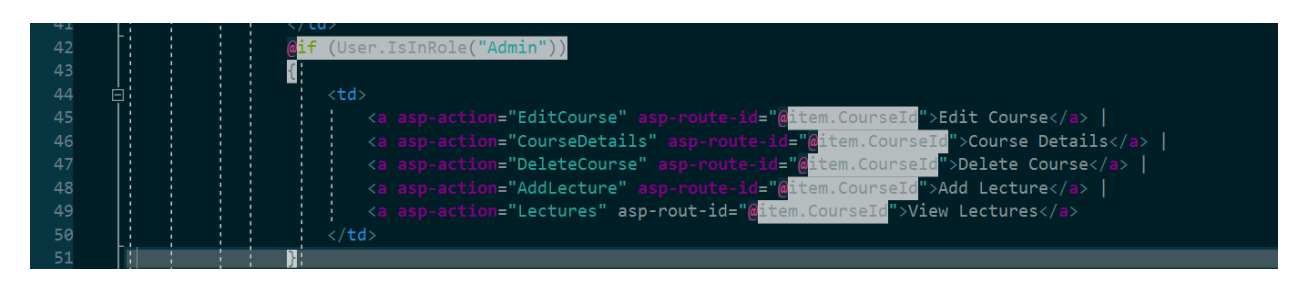

In the above code sample, the links inside the if block are only visible to user with role="Admin". We can apply policy-based checks similar to the role based checks shown in above snapshot.

-----END------END------